## ORCID

## چگونه شناسه ORCID داشته باشیم ؟

تهیه کننده : زهره بساطی

شناسه ORCID یا ( Open Researcher And Contributor ID ) یک کد 16 کاراکتری مشتمل بر حرف و عدد می باشد که به یک نویسنده به صورت انحصاری تعلق می گیرد .

پایگاه ORCID یک پایگاه رایگان است که با ایجاد ارتباط با پایگاه های استنادی معتبر دنیا مانند ISI ، Scopus و Researcher ID امکان یکپارچه سازی و ادغام اطلاعات را تحت یک شناسه واحد فراهم می کند .

پژوهشــگران می توانند به جای ارسال رزومه خود شناسه ORCID خود را ارسال نمایند تا داوران و افراد دیگر با استفاده از این کد وارد صفحه نویسنده شده و رزومه او را مشاهده نمایند .

بسیاری از سازمان های تحقیقاتی و انتشارات ، سیستم خود را با ORCID یکپارچه کرده اند . شناسه ORCID به سرعت در حال گسترش است . بسیاری از ژورنالها ومجلات هنگام ارسال مقالات از شما شناسه ORCID می خواهند که البته فعلا ارسال این شناسه اختیاری است ولی درسال های آینده داشتن شناسه ORCID می مواهند که البته فعلا ارسال این شناسه اختیاری است ولی درسال های آینده داشتن شناسه ORCID می مواهند که البته فعلا ارسال این شناسه اختیاری است ولی درسال های آینده داشتن شناسه مقالات از شما می مواهند که البته فعلا ارسال این شناسه اختیاری است ولی درسال های آینده مناسه ORCID می خواهند که البته فعلا ارسال این شناسه اختیاری است ولی درسال های آینده داشتن شناسه ORCID می مواهند که البته فعلا ارسال این شناسه اختیاری است ولی درسال های آینده داشتن شناسه ORCID می مواهند که البته فعلا ارسال این شناسه اختیاری است ولی درسال ما در نظر گرفته خواهد داشتن شناسه المال مقاله در نظر گرفته خواهد .

نحوه ثبت نام در ORCID :

ابتدا وارد سایت <u>http://orcid.org</u> می شویم .

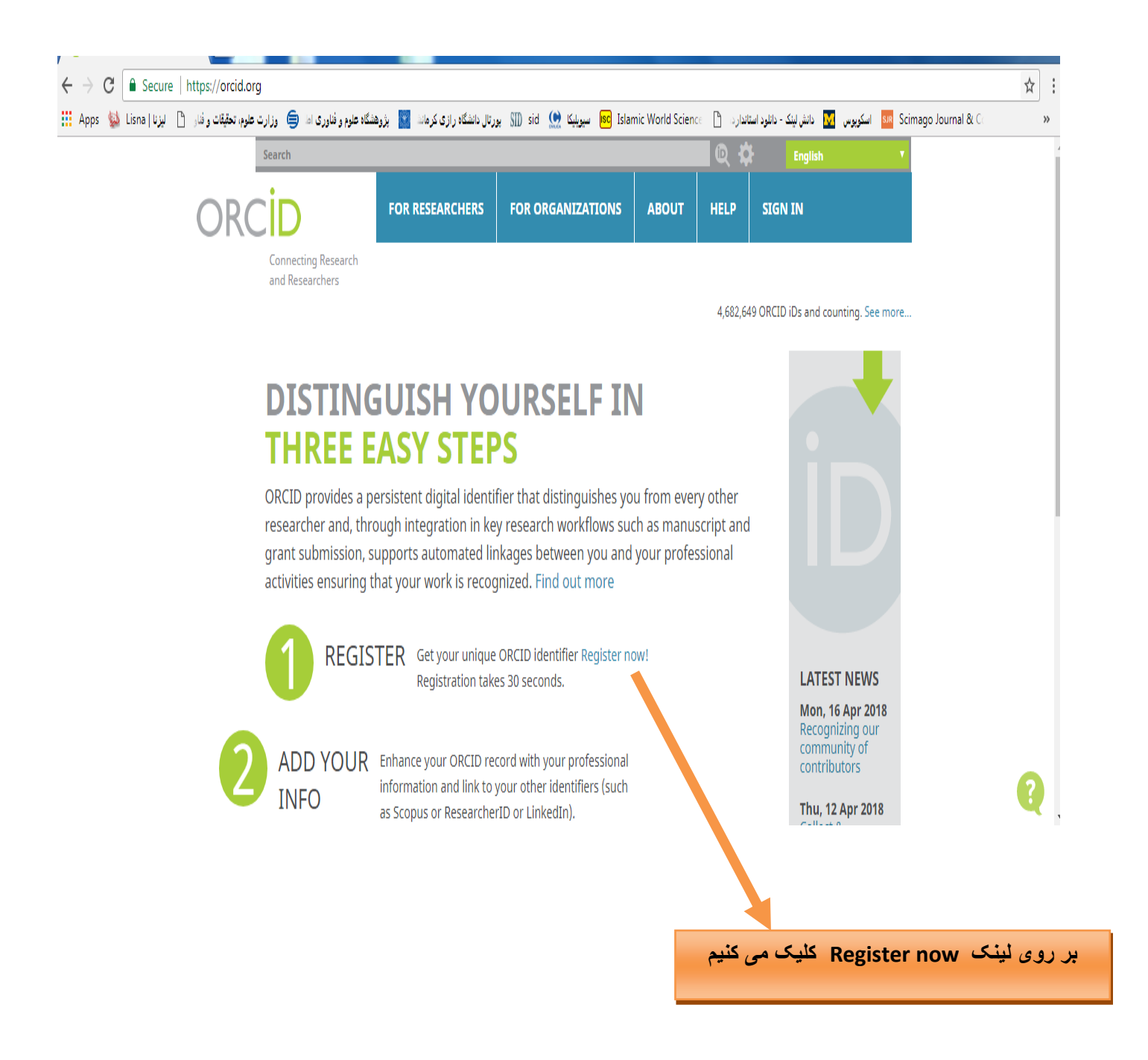

در این بخش باید اطلاعات شخصی خود شامل نام و نام خانوادگی ، ایمیل و رمز عبور را وارد کنید.

| Secure https://orcid.org/register                                |                                                                                                    |                                                                                                    |                                                                      |                                                            |                                                                                |                                    |                 | 4 |
|------------------------------------------------------------------|----------------------------------------------------------------------------------------------------|----------------------------------------------------------------------------------------------------|----------------------------------------------------------------------|------------------------------------------------------------|--------------------------------------------------------------------------------|------------------------------------|-----------------|---|
| هشگاه علوم و فناوری اط 🖨 وزارت علوم، تحقیقات و فنار 💾 لیزنا   na | ورتال دانشگاه رازی کرمانش 🛐 پژوه                                                                    | ي (Isc Islar سيويليکا 👷 sid 🔐 ي                                                                                              | mic World Scienc                                                     | ىتانداردە 🗋 te                                             | 🚺 دانش لینک - دانلود ان                                                        | sın Scima اسکوپوس                  | go Journal & Co |   |
| Search                                                           |                                                                                                    |                                                                                                    |                                                                      | ¢ ي                                                        | English                                                                        | •                                  |                 |   |
| ORCID                                                            | FOR RESEARCHERS                                                                                     | FOR ORGANIZATIONS                                                                                                    | ABOUT                                                                | HELP                                                       | SIGN IN                                                                        |                                    |                 |   |
| Connecting Research<br>and Researchers                           | SIGN IN REGISTER FOR AN                                                                             | ORCID ID LEARN MORE                                                                                                    |                                                                      |                                                            |                                                                                |                                    |                 |   |
|                                                                  |                                                                                                    |                                                                                                    |                                                                      | 4,682,649                                                  | ORCID iDs and co                                                               | unting. See more                   |                 |   |
|                                                                  | Register for a                                                                                      | n ORCID iD                                                                                                    |                                                                      |                                                            |                                                                                |                                    |                 |   |
|                                                                  | ORCID provides a persi<br>through integration in<br>automated linkages be<br>As per ORCID's terms a | istent digital identifier that of<br>key research workflows suc<br>tween you and your profess<br>and conditions , you may on | distinguishes<br>h as manuscr<br>sional activitie<br>ly register for | you from ev<br>ipt and gran<br>es ensuring<br>r an ORCID i | very other resear<br>ht submission, su<br>that your work is<br>D for yourself. | cher and,<br>pports<br>recognized. |                 |   |
|                                                                  | First name                                                                                          |                                                                                                    |                                                                      |                                                            | *                                                                              | 0                                  |                 |   |
|                                                                  | Last name                                                                                           |                                                                                                    |                                                                      |                                                            |                                                                                |                                    |                 |   |
|                                                                  | Primary email                                                                                       |                                                                                                    |                                                                      |                                                            |                                                                                |                                    |                 |   |
|                                                                  |                                                                                                    |                                                                                                    |                                                                      |                                                            | *                                                                              |                                    |                 |   |
|                                                                  | Additional email                                                                                    |                                                                                                    |                                                                      |                                                            |                                                                                |                                    |                 | Ľ |
|                                                                  |                                                                                                    |                                                                                                    |                                                                      |                                                            |                                                                                |                                    |                 |   |

در قسمت ایمیل ، ایمیل آکادمیک خود را وارد نمایید .

رمز عبور باید 8 کاراکتر شامل حرف و عدد باشد .

در این بخش می توانید یکی از سه گزینه " شخصی " ، "محدود شده " و " عمومی " را برای نمایش

|       |                                                                                                    |                                                              | عالیت های خود انتخاب کنید .                                                                                       | ۏ |
|-------|----------------------------------------------------------------------------------------------------|--------------------------------------------------------------|----------------------------------------------------------------------------------------------------|---|
| عمومی | By default, who should be able to                                                                      | see information added to y                                   | our ORCID Record?                                                                                                 |   |
| محدود | The ORCID Registry provides notif<br>trusted individual, when they occu<br>delivered to you via email? | ïcations about things of int<br>ır (learn more about notific | terest, like updates to your ORCID record or being made<br>cations). How often would you like these notifications | 5 |
|       | Weekly summary                                                                                         | ¥                                                            |                                                                                                    |   |
|       | l'm not a robot                                                                                        | reCAPTCHA<br>Privacy - Terms                                 |                                                                                                    |   |
|       | Terms of Use *                                                                                         |                                                              |                                                                                                    |   |

I consent to the privacy policy and terms and conditions of use, including agreeing to my data being processed in US and being publicly accessible where marked Public.

You must accept the terms and conditions.

Register

چون هدف از ایجاد پروفایل در شبکه های اجتماعی ، افزایش رویت پذیری آثار و درنتیجه بالا رفتن میزان استناد به آنهاست ، پیشنهاد می شود گزینه اول یا "everyone " را انتخاب کنید . ( در هر بخش از این پایگاه ، امکان تنظیم شیوه نمایش اطلاعات در قالب سه گزینه وجود دارد . گزینه اول بیشترین سطح دسترسی ، و گزینه آخر کمترین سطح دسترسی را برای بازدید کنندگان ایجاد می کند . در قسمت Email frequency از شما پرسیده می شود که آیا مایل هستید ایمیلهایی را دریافت کنید

که مربوط به تغییرات سایت می باشند ؟

| Weekly summary                     |                              | •                    |                     |                           |     |
|------------------------------------|------------------------------|----------------------|---------------------|---------------------------|-----|
| I'm not a robot                    | reCAPTCHA<br>Privary - Terms |                      |                     |                           |     |
| Terms of Use *                     |                              |                      |                     |                           |     |
| I consent to the privacy policy a  | and terms and cond           | tions of use, includ | ding agreeing to my | data being processed in t | the |
| US and being publicly accessible w | /here marked Public          |                      |                     |                           |     |
| You must accept the terms ar       | nd conditions.               |                      |                     |                           |     |
| Register                           |                              |                      |                     |                           |     |
|                                    |                              |                      |                     |                           |     |

پس از انتخاب گزینه I,m not a robot و پذیرفتن قوانین و شرایط سایت بر روی گزینه Register

کلیک کنید .

پس از آن ایمیل تائیدیه به آدس ایمیل شما ارسال خواهد شد که در آن لینک تایید ثبت نام ،

وشناسه ORCID شما ارسال خواهد شد .

با کلیک بر روی لینک تایید یه ، صفحه اصلی پروفایل شما باز خواهد شد که در آن می توانید اطلاعات مربوط به تحصیلات ، شغل ، ... را وارد کنید

| DRCID                                                    | FOR RESEARCHERS                                        | FOR ORGANIZATIONS                                      | ABOUT                        | HELP                       | SIGN OUT                                                                       |
|----------------------------------------------------------|--------------------------------------------------------|--------------------------------------------------------|------------------------------|----------------------------|--------------------------------------------------------------------------------|
| Connecting Research<br>and Researchers                   | MY ORCID RECORD INBOX                                  | ACCOUNT SETTINGS DEVEL                                 | OPER TOOLS                   | LEARN MORE                 |                                                                                |
|                                                          |                                                        |                                                        |                              | 4,682,64                   | 9 ORCID iDs and counting. See more                                             |
|                                                          |                                                        |                                                        |                              |                            |                                                                                |
| ank you for registering. W<br>rify your primary email ad | e have sent verification n<br>dress before you can beg | nessages to each of your r<br>in adding information ma | egistered ei<br>nually to yo | mail addres<br>ur ORCID re | ses. You will need to<br>cord.                                                 |
| Resend verification email                                |                                                        |                                                        |                              |                            |                                                                                |
|                                                          |                                                        |                                                        |                              |                            |                                                                                |
| huah                                                     | Biography 😮                                            |                                                        |                              |                            | / 😃 š 🙃                                                                        |
| asati                                                    |                                                        |                                                        |                              |                            |                                                                                |
| CID ID                                                   | ← Education (0) 🔋                                      |                                                        |                              |                            | + Add education It Sort                                                        |
| tps://orcid.org/0000-0002-2861-638                       | X You haven't added any                                | veducation, add some nov                               | N                            |                            |                                                                                |
| View public version                                      | ← Employment (0) 🕄                                     |                                                        |                              |                            | + Add employment 11 Sort                                                       |
| splay your iD on other sites 🧿                           | You haven't added any                                  | employment, add some                                   | now                          |                            |                                                                                |
| ublic record print view 3                                | 🕶 Funding (0) 🔋                                        |                                                        |                              |                            | + Add funding \$\$ \$\$ \$\$ \$\$ \$\$ \$\$ \$\$ \$\$ \$\$ \$\$ \$\$ \$\$ \$\$ |
| Get a QR Code for your iD 🔮                              | You haven't added any                                  | / funding, add some now                                |                              |                            |                                                                                |
| Also known as                                            | ↔ Works (0 of 0) 🕄                                     |                                                        |                              |                            | + Add works It Sort                                                            |
|                                                          | You haven't added any                                  | v works, add some now                                  |                              |                            |                                                                                |
|                                                          |                                                        |                                                        | <i>.</i>                     |                            | S11-1                                                                          |
| ه هایی نظیر pus)                                         | است که در پایکا                                        | ارهای تحقیقاته                                         | ىشى و د                      | ات پژوھ                    | فسمت ، ورود أطلاع                                                              |
| work آنها را به ای                                       | موجرد در بخش                                           | یتفادہ از لینکہای                                      | ید با اس                     | می توان                    | وجود دارد . وشما                                                               |
| 2                                                        |                                                        |                                                        |                              |                            |                                                                                |
|                                                          |                                                        |                                                        |                              |                            |                                                                                |
|                                                          |                                                        |                                                        |                              |                            |                                                                                |
|                                                          |                                                        |                                                        | ( I                          |                            | _                                                                              |
| این گزینه کلیک کنید                                      | بر روی                                                 | یک کنید .                                              | adc کر                       | a some                     | وی گزینه e now                                                                 |
| ی نمایه کننده مقالا                                      | بگاه های اطلاعات                                       | نود که شامل  پا                                        | باز می ن                     | ىدىدى ا                    | این گزینه صفحه ج                                                               |
|                                                          |                                                        |                                                        | <u> </u>                     | - "                        |                                                                                |
|                                                          |                                                        |                                                        |                              |                            | . 05                                                                           |

## You haven't added any funding, add some now

| Hide link works The link works The link works The link works with our member organizations to make it easy to connect your O their records. Choose one of the link wizards to get started. More information with type All  Geographical area All  riti ables users to import metadata from Airiti, including journal papers, pro Instralian National Data Service (ANDS) Registry e Australian National Data Service (ANDS) Registry allows researchers to SE - Bielefeld Academic Search Engine SE is one of the world's most voluminous academic search engines. It s DessRef Metadata Search port your publications from CrossRef's authoritative, publisher-supplied                                                                                                    | works    | 🛓 Export works     | 11 Sort |
|----------------------------------------------------------------------------------------------------|----------|--------------------|---------|
| ACID works with our member organizations to make it easy to connect your O<br>their records. Choose one of the link wizards to get started. More information<br>ork type All Geographical area All<br>riti<br>ables users to import metadata from Airiti, including journal papers, pro-<br>istralian National Data Service (ANDS) Registry<br>e Australian National Data Service (ANDS) Registry allows researchers to<br>ASE - Bielefeld Academic Search Engine<br>SE is one of the world's most voluminous academic search engines. It s<br>ossRef Metadata Search<br>port your publications from CrossRef's authoritative, publisher-supplied                                                                                                    |          |                    |         |
| their records. Choose one of the link wizards to get started. More information<br>ork type All Geographical area All<br>riti<br>ables users to import metadata from Airiti, including journal papers, pro-<br><b>istralian National Data Service (ANDS) Registry</b><br>e Australian National Data Service (ANDS) Registry allows researchers to<br><b>ister Bielefeld Academic Search Engine</b><br>SE is one of the world's most voluminous academic search engines. It s<br><b>ossRef Metadata Search</b><br>port your publications from CrossRef's authoritative, publisher-supplied                                                                                                    | ORCID ID | and link to inform | nation  |
| ork type       All         riti         ables users to import metadata from Airiti, including journal papers, prostrational Data Service (ANDS) Registry         e Australian National Data Service (ANDS) Registry allows researchers to         ISE - Bielefeld Academic Search Engine         SE is one of the world's most voluminous academic search engines. It s         ossRef Metadata Search         port your publications from CrossRef's authoritative, publisher-supplied                                                                                                    | n about  | linking works      |         |
| All <ul> <li>Geographical area</li> <li>All</li> </ul> riti              ables users to import metadata from Airiti, including journal papers, prosteration in the papers of the second second |          |                    |         |
| riti<br>ables users to import metadata from Airiti, including journal papers, pro<br>Istralian National Data Service (ANDS) Registry<br>e Australian National Data Service (ANDS) Registry allows researchers to<br>ISE - Bielefeld Academic Search Engine<br>SE is one of the world's most voluminous academic search engines. It s<br>ossRef Metadata Search<br>port your publications from CrossRef's authoritative, publisher-supplied                                                                                                    | •        |                    |         |
| e Australian National Data Service (ANDS) Registry<br>e Australian National Data Service (ANDS) Registry allows researchers to<br>ASE - Bielefeld Academic Search Engine<br>ASE is one of the world's most voluminous academic search engines. It s<br>DossRef Metadata Search<br>port your publications from CrossRef's authoritative, publisher-supplied                                                                                                    | roceedin | ıgs, dissertatio   |         |
| ASE - Bielefeld Academic Search Engine<br>ASE is one of the world's most voluminous academic search engines. It s<br>possRef Metadata Search<br>port your publications from CrossRef's authoritative, publisher-supplied                                                                                                    | to conne | ect their ORCID    |         |
| <b>ossRef Metadata Search</b><br>port your publications from CrossRef's authoritative, publisher-supplied                                                                                                    | searche  | s metadata abo     |         |
|                                                                                                    | d metad  | data on over 70    |         |
|                                                                                                    |          |                    |         |
| taCita                                                                                                    |          |                    |         |

همانطور که مشاهده می کنید لیستی از پایگاه های اطلاعاتی مشاهده می شود که می توان با کلیک برروی آنها مقالات ومدارک خود را به ORCID منتقل نمود .

۴٦

فرض کنیم می خواهیم مدارک خود را از اسکوپوس به ORCID منتقل کنیم

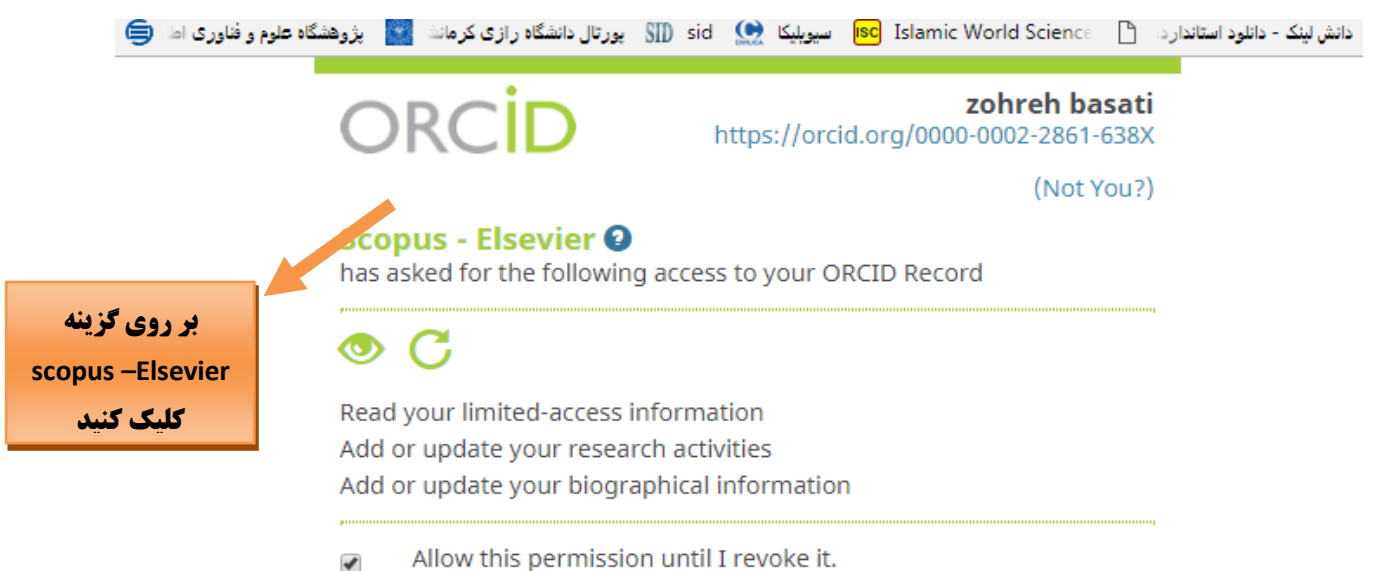

You may revoke permissions on your account settings page. Unchecking this box will grant permission this time only.

This application will not be able to see your ORCID password, or other private info in your ORCID Record. Privacy Policy.

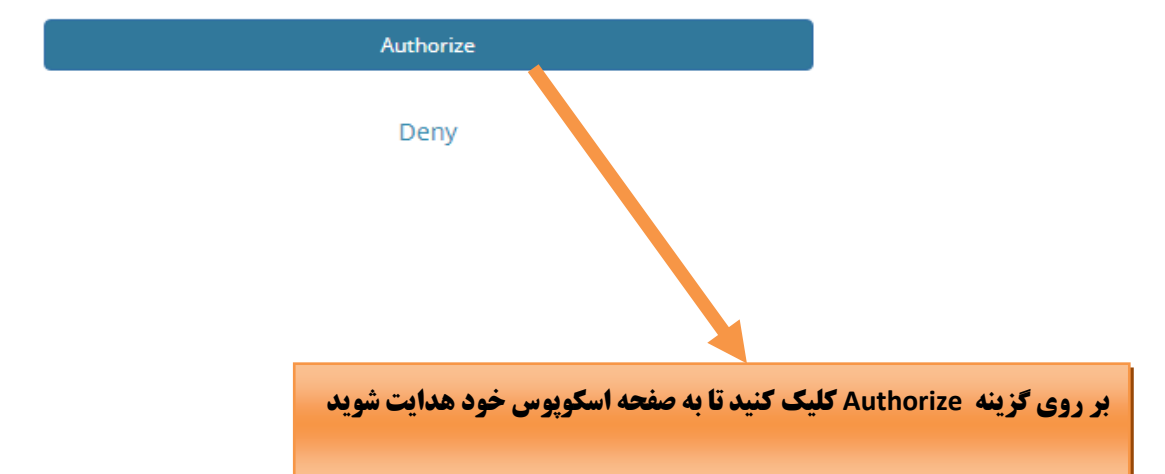

| Scop                                   | ous Of                                                     | RCID                                            |                                                                                                    |                                   |                    |                 |
|----------------------------------------|------------------------------------------------------------|-------------------------------------------------|----------------------------------------------------------------------------------------------------|-----------------------------------|--------------------|-----------------|
| 1   Select p                           | rofiles 21 Se                                              | elect profile na                                | ne 3   Review publications 4   Review profile 5   Send Author                                                                                                    | ID 61                             | Send publicati     | ons             |
| Please select                          | YOUR SCO<br>t all profiles that of<br>You searched for: Au | contain publi                                   | In the second second se | Relevancy                         |                    | T               |
| All 🗌<br>1 📄                           | Authors<br>Shahbazi, Yasser<br>shahbazi, Yasser            | Documents                                       | Subject area<br>Veterinary, Biochemistry, Genetics and Molecular Biology, Chemistry, Social Sciences,<br>Pharmacology, Toxicology and Pharmaceutics, Chemical Engineering, Health Professions,                                                                                                    | Affiliation<br>Razi<br>University | City<br>Kermanshah | Country<br>Iran |
|                                        | Show recent do                                             | ocuments                                        | Immunology and Microbiology, Engineering, Agricultural and Biological Sciences, Medicine                                                                                                    |                                   | back               | Next            |
| About Sco<br>What is Sco<br>Content co | <b>pus Ab</b> o<br>opus Term<br>verage Priva<br>Cool       | ut<br>is and Condit<br>acy Policy<br>kie Policy | ons                                                                                                    |                                   | ELS                | EVIER           |

. سپس با کلیک بر روی گزینه next تمام مقالات منتشر شده شما در پایگاه اسکوپوس نشان داده می شوند Scopus ORCID

| ase indicat | te below which of the 44 publications are authored by you.                                                                                                    |                                                        |       |                                                                         |
|-------------|----------------------------------------------------------------------------------------------------|--------------------------------------------------------|-------|-------------------------------------------------------------------------|
|             |                                                                                                    | Sort b                                                 | y Dat | e (Newest)                                                              |
|             | Document Title                                                                                                    | Author(s)                                              | Date  | Source Title                                                            |
| 0           | Application of carboxymethyl cellulose and chitosan coatings containing Mentha<br>spicata essential oil in fresh strawberries<br>View in Scopus                                                    | Shahbazi, Y.                                           | 2018  | International Journal<br>of Biological<br>Macromolecules 112<br>,pp.264 |
| 2           | Characterization of nanocomposite films based on chitosan and<br>carboxymethylcellulose containing Ziziphora clinopodioides essential oil and<br>methanolic Ficus carica extract<br>View in Scopus | Shahbazi, Y.                                           | 2018  | Journal of Food<br>Processing and<br>Preservation 42 (2)                |
| 2           | Effect of Ziziphora clinopodioides essential oil on shelf life and fate of Listeria<br>monocytogenes and Staphylococcus aureus in refrigerated chicken meatballs<br>View in Scopus                 | Shahbazi, Y.,Karami, N.,Shavisi, N.                    | 2018  | Journal of Food<br>Safety 38 (1)                                        |
| 2           | Effect of Mentha spicata essential oil on chemical, microbial, and sensory properties of minced camel meat during refrigerated storage View in Scopus                                              | Shahbazi, Y.,Karami, N.,Shavisi, N.                    | 2018  | Journal of Food<br>Safety 38 (1)                                        |
| 20          | Prevalence of Linguatula serrata nymphs and pathological lesions of infected<br>mesenteric lymph nodes among ruminants in Kermanshah, Western Iran<br>View in Scopus                               | Hashemnia, M.,Rezaei,<br>F.,Sayadpour, M.,Shahbazi, Y. | 2018  | Bulgarian Journal of<br>Veterinary Medicine<br>21 (1) ,pp.94            |

در این مرحله می توانید مقالات خود را چک کنید . آنهایی که متعلق به شما نیست را می توانید حذف کنید .

با کلیک برروی دکمه next وارد قسمت Send Author ID می شوید .

| Scop                     |                                                                                                    |
|--------------------------|----------------------------------------------------------------------------------------------------|
| 1 Select pro             | ofiles 21 Select profile name 31 Review publications 41 Review profile 51 Send Author ID 61 Send publications                                                                                                    |
| Send th<br>Thank you for | e Scopus ID to ORCID<br>checking your profile. Your Scopus ID is now ready to be sent to ORCID.                                                                                                    |
| E-mail*                  | Please enter your institutional or professional email address (e.g. name@university.edu).                                                                                                    |
|                          | back   Send Author ID                                                                                                    |
|                          | دراین قسمت از شما                                                                                                    |
|                          | خواسته می شود تا آدرس ایمیل خود                                                                                                    |
| ی شود                    | را وارد کنید .<br>را وارد کنید ا                                                                                                    |
|                          |                                                                                                    |
|                          | در آخرین مرحله وارد قسمت Send Publication می شوید .                                                                                                    |
|                          | Scopus ORCID                                                                                                    |
|                          | 11 Select profiles     21 Select profile name     31 Review publications     41 Review profile     51 Send Author ID     61 Send publications                                                                                                    |
|                          | Scopus Author ID submitted<br>Your Author ID has been sent to ORCID. However, before we can send your publication list we must ask your permission.<br>If you wish to send your list of publications to ORCID, please continue to the next step. Alternatively you can return to ORCID |
|                          | return to ORCID   Sond my publication list                                                                                                    |

با کلیک بر روی گزینه Send my publication list تایید نهایی انجام شده و مقالات به ORCID

ارسال می شوند .

با کلیک برروی گزینه Return to ORCID می توان مقالات خود در ORCID را مشاهده نمود .

## Scopus ORCID 11 Seinci pooline 21 Seinci prefile name 3 Review publications 41 Review profile 61 Send Publications Scopus Author ID submitted Our Author ID has been sent to ORCID. However, before we can send your publication list we must ask your permission. 61 Send Publications You wish to send your list of publications to ORCID, please continue to the next step. Alternatively you can return to ORCID Sond my publication list return to ORCID Sond my publication list up 21 Subsci prefile 1 Description Sond my publication list

به همین روش می توان مقالات خود درسایر پایگا ه ها را نیز به ORCID منتقل نمود .